# Installer et renouveler le certificat sur le FTD géré par FDM

# Table des matières

| Introduction                                                         |
|----------------------------------------------------------------------|
| Conditions préalables                                                |
| Exigences                                                            |
| Composants utilisés                                                  |
| Configurer                                                           |
| Installation du certificat                                           |
| Inscription auto-signée                                              |
| Inscription manuelle                                                 |
| Installation du certificat CA approuvé                               |
| Renouvellement du certificat                                         |
| Opérations OpenSSL courantes                                         |
| Extraire le certificat d'identité et la clé privée du fichier PKCS12 |
| <u>Vérifier</u>                                                      |
| Afficher les certificats installés dans FDM                          |
| Afficher les certificats installés dans CLI                          |
| <u>Dépannage</u>                                                     |
| Commandes de débogage                                                |
| Problèmes courants                                                   |
| Importer PKCS exporté par ASA12                                      |

# Introduction

Ce document décrit comment installer, approuver et renouveler des certificats auto-signés et des certificats signés par une autorité de certification tierce ou interne sur FTD.

# Conditions préalables

#### Exigences

Cisco vous recommande de prendre connaissance des rubriques suivantes :

- L'inscription manuelle des certificats nécessite l'accès à une autorité de certification tierce approuvée. Les exemples de fournisseurs CA tiers incluent, sans s'y limiter, Entrust, Geotrust, GoDaddy, Thawte et VeriSign.
- Vérifiez que Firepower Threat Defense (FTD) dispose de l'heure, de la date et du fuseau horaire corrects. Avec l'authentification de certificat, il est recommandé d'utiliser un serveur NTP (Network Time Protocol) pour synchroniser l'heure sur le FTD.

#### Composants utilisés

Les informations contenues dans ce document sont basées sur les versions de matériel et de logiciel suivantes :

- FTDv qui exécute 6.5.
- Pour la création de paire de clés et de demande de signature de certificat (CSR), OpenSSL est utilisé.

The information in this document was created from the devices in a specific lab environment. All of the devices used in this document started with a cleared (default) configuration. Si votre réseau est en ligne, assurez-vous de bien comprendre l'incidence possible des commandes.

# Configurer

Installation du certificat

#### Inscription auto-signée

Les certificats auto-signés sont un moyen facile d'obtenir un certificat avec les champs appropriés ajoutés au périphérique FTD. Bien qu'ils ne soient pas fiables dans la plupart des pays, ils peuvent néanmoins fournir des avantages de cryptage similaires à ceux d'un certificat signé par un tiers. Cependant, il est recommandé d'avoir un certificat approuvé signé par l'autorité de certification afin que les utilisateurs et les autres périphériques puissent faire confiance au certificat présenté par le FTD.

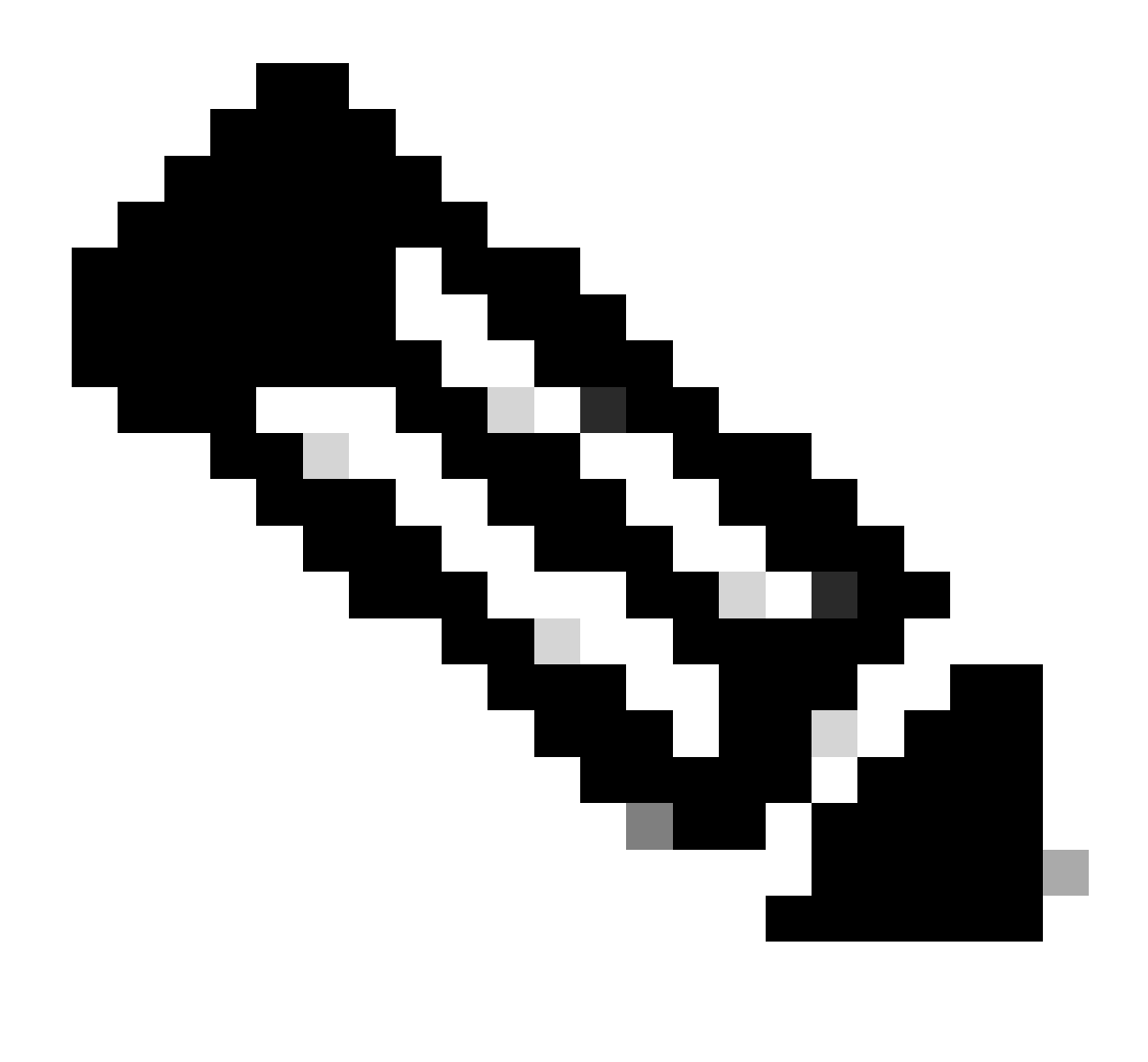

Remarque : Firepower Device Management (FDM) ne dispose pas d'un certificat autosigné par défaut nommé DefaultInternalCertificate qui peut être utilisé à des fins similaires.

1. Accédez à Objets > Certificats. Cliquez sur le symbole +, puis choisissez Add Internal Certificate comme illustré dans l'image.

| altalta<br>cisco. | Firepower De    | evice | Manager      | Monitoring          | Ø<br>Policies | ∰E<br>Objects | Device: FTD-3        |   | $\odot$ | ۵ 🕫 😩 | ) : | admin<br>Administrator     |
|-------------------|-----------------|-------|--------------|---------------------|---------------|---------------|----------------------|---|---------|-------|-----|----------------------------|
| 🔻 Арр             | ication Filters | ^     | Ondification |                     |               |               | -                    |   |         |       |     |                            |
| Ø URL             | •               |       | Certificate  | 25                  |               |               |                      |   |         |       |     |                            |
| 💡 Geo             | locations       |       | 117 objects  |                     |               |               |                      | C | Search  |       |     | + ~                        |
| 👸 Syst            | og Servers      |       | - NAME       |                     |               |               | 1996                 |   |         |       |     | Add Internal CA            |
| 🔏 ike i           | Policies        |       | 1 NGFW-D     | efault-InternalCA   |               |               | Internal CA          |   |         |       | Ļ   | Add Internal Certificate   |
| 🐴 iPSe            | c Proposals     |       | 2 Defaultin  | ternalCertificate   |               |               | Internal Certificate |   |         |       |     | Add Trusted CA Certificate |
| 🔒 Anyl            | Connect Client  |       | 3 DefaultW   | ebserverCertificate |               |               | Internal Certificate |   |         |       |     |                            |
| 🔂 iden            | tity Sources    |       |              |                     |               |               |                      |   |         |       |     |                            |
| 🧘 User            | ,               |       |              |                     |               |               |                      |   |         |       |     |                            |
| 유 Cert            | ificates        |       |              |                     |               |               |                      |   |         |       |     |                            |
| 🔒 Secr            | et Keys         |       |              |                     |               |               |                      |   |         |       |     |                            |
| 🖥 DNS             | Groups          |       |              |                     |               |               |                      |   |         |       |     |                            |
| Tg Ever           | t List Filters  |       |              |                     |               |               |                      |   |         |       |     |                            |
| 🙃 SLA             | Monitors        | ~     |              |                     |               |               |                      |   |         |       |     |                            |

2. Choisissez Certificat auto-signé dans la fenêtre contextuelle comme indiqué dans l'image.

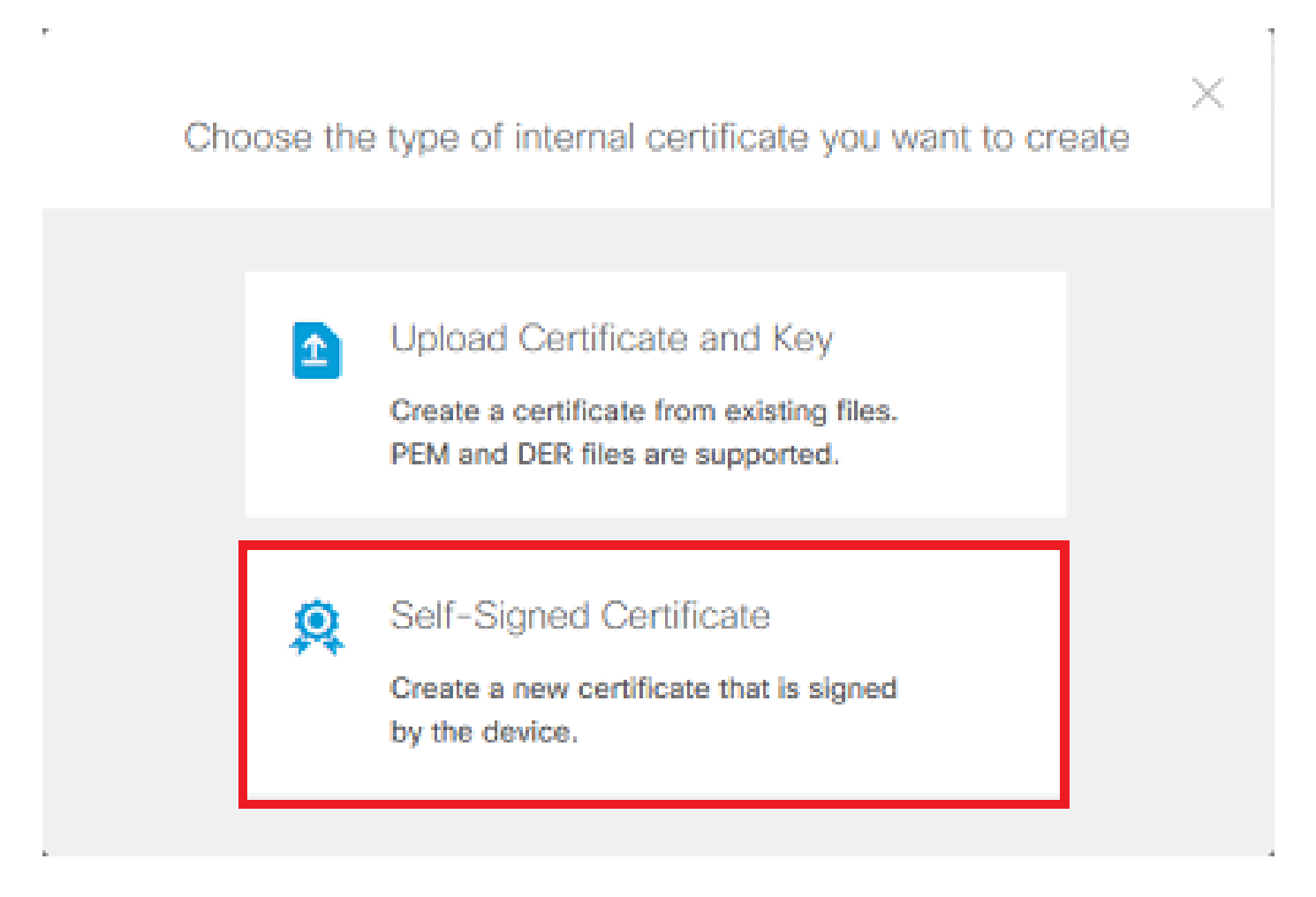

3. Spécifiez un nom pour le point de confiance, puis renseignez les champs de nom distinctif de l'objet. Au minimum, le champ Nom commun peut être ajouté. Cela peut correspondre au nom de domaine complet (FQDN) ou à l'adresse IP du service pour lequel le certificat est utilisé. Cliquez sur Save lorsque vous avez terminé comme indiqué dans l'image.

# Add Internal Certificate

0 ×

# Name FTD-3-Self-Signed State or Province Country Locality or City Organization Organizational Unit (Department) Cisco Systems TAC Common Name ftd3.example.com You must specify a Common Name to use the certificate with remote access VPN. SAVE CANCEL

4. Cliquez sur le bouton Modifications en attente en haut à droite de l'écran, comme illustré dans l'image.

| cisco. Firepower Device | Manager Monitoring Policies Objects | Device: FTD-3        | () 🖨 🗐 ? 🗄 admin | lor ~   |
|-------------------------|-------------------------------------|----------------------|------------------|---------|
| 🐬 Application Filters   | Certificates                        |                      |                  |         |
| 🖉 URLs                  |                                     | 0                    |                  | 1       |
| Geolocations            | 118 objects                         | Q                    | Spareh           | + ×     |
| Syslog Servers          | <ul> <li>NAME</li> </ul>            | TYPE                 |                  | ACTIONS |
| 🔏 IKE Policies          | 1 NGFW-Default-InternalCA           | Internal CA          |                  |         |
| 🐴 IPSec Proposals       | 2 DefaultInternalCertificate        | Internal Certificate |                  |         |
| AnyConnect Client       | 3 DefaultWebserverCertificate       | Internal Certificate |                  |         |
| Identity Sources        | 4 FTD-3-Self-Signed                 | Internal Certificate |                  |         |
| Lisers                  |                                     |                      |                  |         |
|                         |                                     |                      |                  |         |
|                         |                                     |                      |                  |         |
| Secret Keys             |                                     |                      |                  |         |
| DNS Groups              |                                     |                      |                  |         |
| Ye Event List Filters   |                                     |                      |                  |         |
| 🙉 SLA Monitors 🗸 🗸      |                                     |                      |                  |         |

5. Cliquez sur le bouton Déployer maintenant.

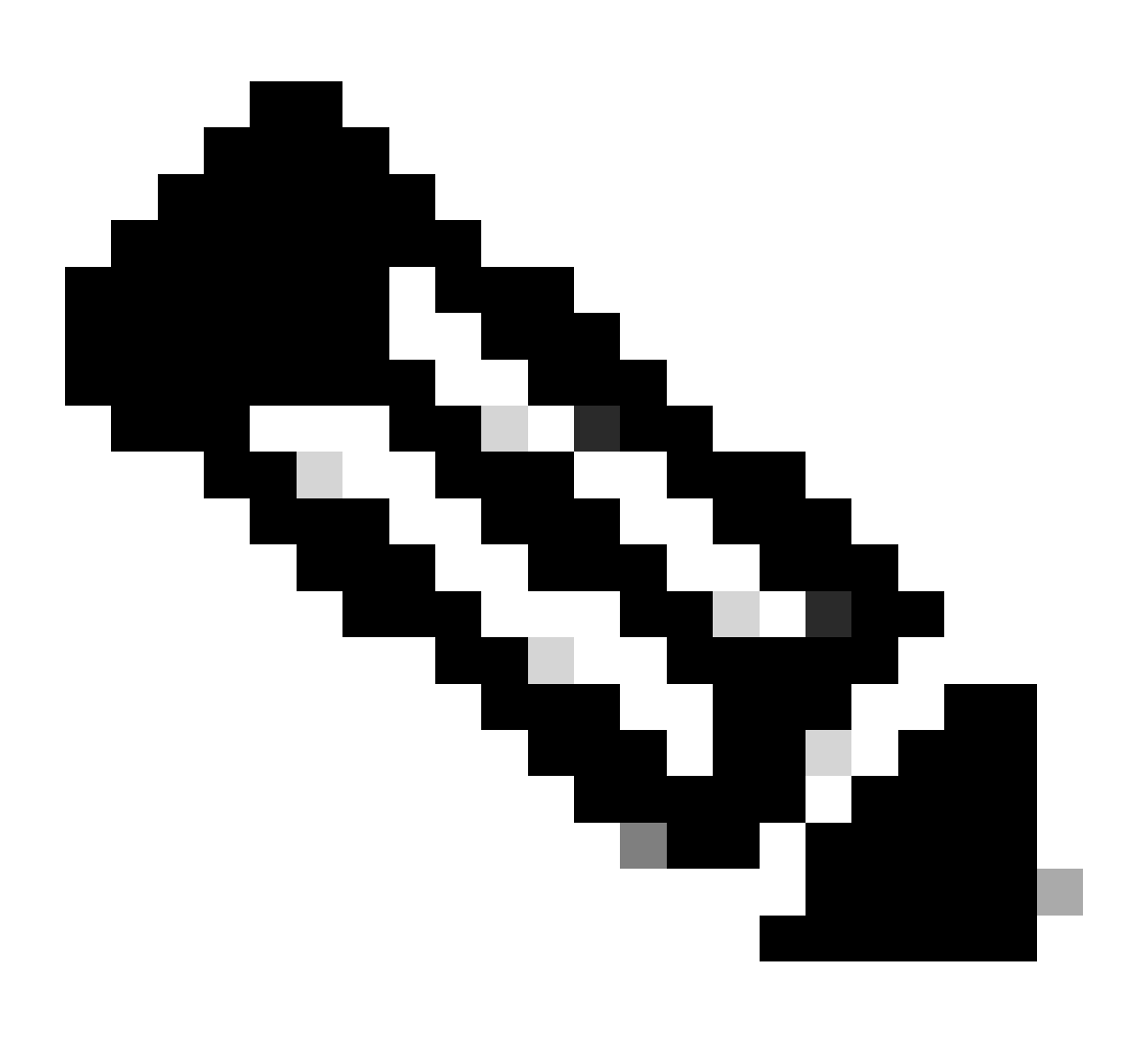

Remarque : une fois le déploiement terminé, le certificat n'est pas visible dans l'interface de ligne de commande tant qu'un service ne l'utilise pas, tel qu'AnyConnect, comme illustré dans l'image.

| Pe | ending Changes                                                                              | 0 ×                                                                                                    |   |
|----|---------------------------------------------------------------------------------------------|----------------------------------------------------------------------------------------------------|---|
| 0  | Last Deployment Completed Successfully<br>13 Apr 2020 09:56 AM. See Deployment History      |                                                                                                    |   |
|    | Deployed Version (13 Apr 2020 09:56 AM)                                                     | Pending Version ( LEGEND Removed Added Edited                                                                                                    | I |
| 0  | Internal Certificate Added: FTD-3-Self-Signed                                               | ,                                                                                                    | ~ |
|    | -<br>-<br>-<br>-<br>-<br>-<br>-<br>-<br>-<br>-<br>-<br>-<br>-<br>-<br>-<br>-<br>-<br>-<br>- | <pre>cert.masked: false<br/>cert.encryptedString: ***<br/>privateKey.masked: false<br/>privateKey.encryptedString: ***<br/>issuerCommonName: ftd3.example.com<br/>issuerCountry:<br/>issuerOrganization: Cisco Systems<br/>issuerOrganizationUnit: TAC<br/>issuerState:<br/>subjectCommonName: ftd3.example.com<br/>subjectCountry:<br/>subjectCountry:<br/>subjectDistinguishedName: CN=ftd3.example.com, OU=TAC, O=<br/>subjectLocality:<br/>subjectOrganization: Cisco Systems<br/>subjectOrganizationUnit: TAC</pre> |   |
| M  | ORE ACTIONS Y                                                                               | CANCEL DEPLOY NOW                                                                                                    |   |

#### Inscription manuelle

L'inscription manuelle peut être utilisée pour installer un certificat émis par une autorité de certification approuvée. OpenSSL ou un outil similaire peut être utilisé pour générer la clé privée et le CSR requis pour recevoir un certificat signé par une autorité de certification. Ces étapes couvrent les commandes OpenSSL courantes afin de générer la clé privée et CSR ainsi que les étapes pour installer le certificat et la clé privée une fois obtenus.

1. Avec OpenSSL ou une application similaire, générez une clé privée et une demande de signature de certificat (CSR). Cet exemple montre une clé RSA de 2048 bits nommée private.key et un CSR nommé ftd3.csr qui est créé dans OpenSSL.

openssl req -new -newkey rsa:2048 -nodes -keyout private.key -out ftd3.csr Generating a 2048 bit RSA private key .....+++ writing new private key to 'private.key' ----- You are about to be asked to enter information that is incorporated into your certificate request. What you are about to enter is what is called a Distinguished Name or a DN. There are quite a few fields but you can leave some blank For some fields there is be a default value, If you enter '.', the field is left blank. \_\_\_\_ Country Name (2 letter code) [AU]:. State or Province Name (full name) [Some-State]:. Locality Name (eg, city) []:. Organization Name (eg, company) [Internet Widgits Pty Ltd]: Cisco Systems Organizational Unit Name (eg, section) []:TAC Common Name (e.g. server FQDN or YOUR name) []:ftd3.example.com Email Address []:. Please enter the following 'extra' attributes to be sent with your certificate request A challenge password []: An optional company name []:

2. Copiez le CSR généré et envoyez-le à une autorité de certification. Une fois le CSR signé, un certificat d'identité est fourni.

3. Accédez à Objets > Certificats. Cliquez sur le symbole +, puis choisissez Add Internal Certificate comme illustré dans l'image.

| cis  | Firepower De        | evice | Manager     | EE<br>Monitoring     | ©<br>Policies | ∰E<br>Objects | Device: FTD-3        |     | o 🖨 🐵 | 2 | admin<br>Administrator     |
|------|---------------------|-------|-------------|----------------------|---------------|---------------|----------------------|-----|-------|---|----------------------------|
| - Ŧ  | Application Filters | ^     | Outifiers   |                      |               |               | -                    |     |       |   |                            |
| Ø    | URLs                |       | Certificati | es                   |               |               |                      |     |       |   |                            |
| Ŷ    | Geolocations        |       | 117 objects |                      |               |               |                      | Q ~ | amh   |   | +*                         |
|      | Syslog Servers      |       | * NME       |                      |               |               | TYPE                 |     |       |   | Add Internal CA            |
| ß    | KE Policies         | 1     | 1 NGFW-D    | efault-InternalCA    |               |               | Internal CA          |     |       |   | Add Internal Cert/ficate   |
| -    | PSec Proposals      |       | 2 Defaultin | ternalCertificate    |               |               | Internal Certificate |     |       |   | Add Trusted CA Certificate |
|      | AnyConnect Client   |       | 3 DefaultW  | vebserverCertificate |               |               | Internal Certificate |     |       |   |                            |
| •    | identity Sources    |       |             |                      |               |               |                      |     |       |   |                            |
| 1    | Users               |       |             |                      |               |               |                      |     |       |   |                            |
| 8    | Certificates        |       |             |                      |               |               |                      |     |       |   |                            |
| 8    | Secret Keys         |       |             |                      |               |               |                      |     |       |   |                            |
|      | DNS Groups          |       |             |                      |               |               |                      |     |       |   |                            |
| Ty . | Event List Filters  |       |             |                      |               |               |                      |     |       |   |                            |
| e    | SLA Monitors        |       |             |                      |               |               |                      |     |       |   |                            |

4. Choisissez Upload Certificate and Key dans la fenêtre contextuelle, comme indiqué dans l'image.

Choose the type of internal certificate you want to create

5. Spécifiez un nom pour le point de confiance, puis téléchargez, ou copiez et collez le certificat d'identité et la clé privée au format PEM (Privacy Enhanced Mail). Si l'autorité de certification a fourni le certificat et la clé ensemble dans un seul PKCS12, accédez à la section intitulée Extraction du certificat d'identité et de la clé privée à partir du fichier PKCS12 plus loin dans ce document afin de les séparer.

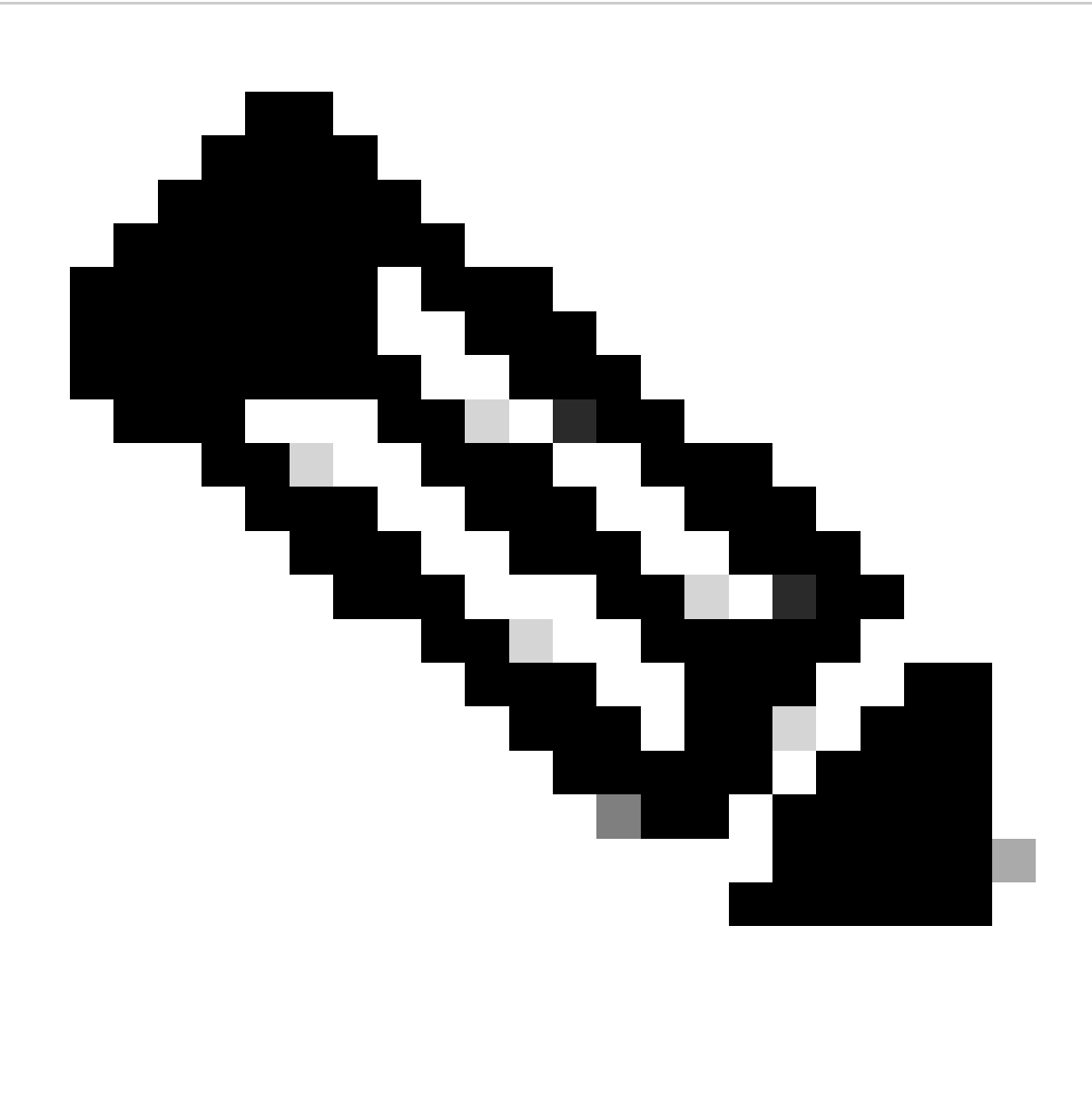

Remarque : les noms de fichiers ne peuvent pas contenir d'espaces ou FDM ne les accepte pas. En outre, la clé privée ne doit pas être chiffrée.

Cliquez sur OK lorsque vous avez terminé, comme illustré dans l'image.

#### Add Internal Certificate

| Name                                                                                                    |        |    |
|----------------------------------------------------------------------------------------------------|--------|----|
| FTD-3-Manual                                                                                                    |        |    |
| SERVER CERTIFICATE (USER AGENT)                                                                                                    |        |    |
| Paste certificate, or choose file: UPLOAD CERTIFICATE ftd3.crt                                                                                            |        |    |
| BEGIN CERTIFICATE<br>MIIErTCCApWgAwIBAgIIc1J4vfTthUYwDQYJKoZIhvcNAQELBQAwMjEaMBgGA1UE<br>ChMRQ2IzY28gU3IzdGVtcyBUQUMxFDASBgNVBAMTC1ZQTiBSb290IENBMB4XDTIw |        | Ĵ  |
| CERTIFICATE KEY                                                                                                    |        |    |
| Paste key, or choose file: UPLOAD KEY private.key                                                                                                    |        |    |
| BEGIN RSA PRIVATE KEY                                                                                                    |        | ^  |
| MIIEpAJBAAKCAQEAnGpzMjuf+HtRG5ZYf80V6V1sSyF7XhRxjRl80wUih5wBz6qN<br>ntQkd0JPog+CFqEXswTpeI7ibPMtaTEVUEzcBpGbmyNz+A6jgNqAkTvaFMZV/RrW                      |        | ~  |
|                                                                                                    |        |    |
|                                                                                                    | CANCEL | ок |

6. Cliquez sur le bouton Modifications en attente en haut à droite de l'écran, comme illustré dans l'image.

| cisco. Firepower Devic | e Manager Monitoring Policies Objects | Device: FTD-3        | admin<br>Administrator |
|------------------------|---------------------------------------|----------------------|------------------------|
| 🐬 Application Filters  | Certificates                          |                      |                        |
| 🖉 URLs                 |                                       | 0                    |                        |
| Geolocations           | 118 objects                           | Q Suaren             | ÷.                     |
| Syslog Servers         | s hang                                | THE                  | ACTIONS                |
| 🔏 IKE Policies         | 1 NGFW-Default-InternalCA             | Internal GA          |                        |
| 🐴 IPSec Proposals      | 2 DefaultInternalCertificate          | Internal Certificate |                        |
| AnyConnect Client      | 3 DefaultWebserverCertificate         | Internal Certificate |                        |
| Identity Sources       | 4 FTD-3-Manual                        | Internal Certificate |                        |
| Linese                 |                                       |                      |                        |
|                        |                                       |                      |                        |
| gq Certificates        |                                       |                      |                        |
| Secret Keys            |                                       |                      |                        |
| DNS Groups             |                                       |                      |                        |
| To Event List Filters  |                                       |                      |                        |
| 🔗 SLA Monitors 🗸 🗸     |                                       |                      |                        |

7. Cliquez sur le bouton Déployer maintenant.

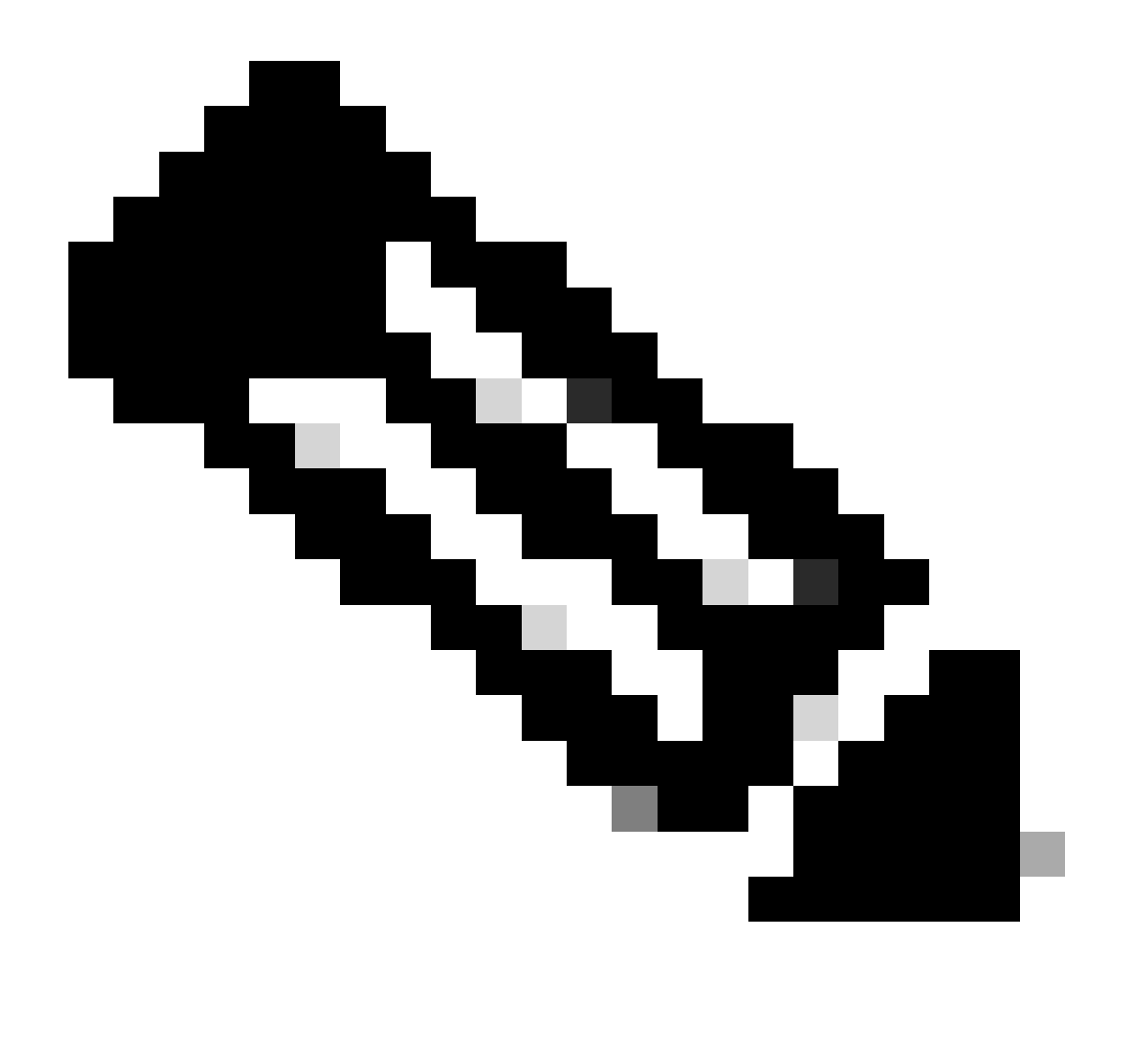

Remarque : une fois le déploiement terminé, le certificat n'est pas visible dans l'interface de ligne de commande tant qu'un service ne l'utilise pas, tel qu'AnyConnect, comme illustré dans l'image.

#### **Pending Changes**

0 ×

Last Deployment Completed Successfully 13 Apr 2020 09:56 AM. See Deployment History

|   | Deployed Version (13 Apr 2020 09:56 AM)                                                     | Pending Version CLEGEND Removed Added Edited                                                                                                    | 1 |
|---|---------------------------------------------------------------------------------------------|----------------------------------------------------------------------------------------------------|---|
| 0 | Internal Certificate Added: FTD-3-Manual                                                    |                                                                                                    | ^ |
|   | -<br>-<br>-<br>-<br>-<br>-<br>-<br>-<br>-<br>-<br>-<br>-<br>-<br>-<br>-<br>-<br>-<br>-<br>- | <pre>cert.masked: false<br/>cert.encryptedString: ***<br/>privateKey.masked: false<br/>privateKey.encryptedString: ***<br/>issuerCommonName: VPN Root CA<br/>issuerCountry:<br/>issuerCountry:<br/>issuerOrganization: Cisco Systems TAC<br/>issuerOrganizationUnit:<br/>issuerOrganizationUnit:<br/>issuerState:<br/>subjectCommonName: ftd3.example.com<br/>subjectCountry:<br/>subjectCountry:<br/>subjectDistinguishedName: CN=VPN Root CA, O=Cisco Systems<br/>subjectLocality:</pre> |   |
|   | 1                                                                                           | subjectorganizationUnit: TAC                                                                                                    | ~ |
| M | DRE ACTIONS Y                                                                               | CANCEL DEPLOY NOW V                                                                                                    |   |

#### Installation du certificat CA approuvé

Lorsque vous installez un certificat CA approuvé, il est nécessaire, afin d'authentifier avec succès les utilisateurs ou les périphériques qui présentent des certificats d'identité au FTD. L'authentification de certificat AnyConnect et l'authentification de certificat VPN S2S en sont des exemples courants. Ces étapes décrivent comment faire confiance à un certificat d'autorité de certification afin que les certificats émis par cette autorité de certification soient également approuvés.

1. Accédez à Objets > Certificats. Cliquez sur le symbole +, puis choisissez Add Trusted CA Certificate comme indiqué dans l'image.

| CISCO. Firepower Devi | e Manager Monitoring Policies Objects | Device: FTD-3        | admin<br>Administrator     |
|-----------------------|---------------------------------------|----------------------|----------------------------|
| 🔻 Application Filters | Certificates                          |                      |                            |
| Ø URLs                | 117 objects                           | Q. Search            | + -                        |
| Geolocations          | II NAME                               | 7198                 | Add Internal CA            |
| Syslog Servers        | 1 DefaultInternalCertificate          | Internal Certificate | Add Internal Certificate   |
| 🔏 IKE Policies        | 2 DefaultWebserverCertificate         | Internal Certificate | Add Trusted CA Certificate |
| 🐴 IPSec Proposals     | 3 NGPW-Default-InternalCA             | Internal CA          |                            |
| 🔒 AnyConnect Client   |                                       |                      |                            |
| a Identity Sources    |                                       |                      |                            |
| 1 Users               |                                       |                      |                            |
| 유 Certificates        |                                       |                      |                            |
| 🔒 Secret Keys         |                                       |                      |                            |
| B DNS Groups          |                                       |                      |                            |
| 🦉 Event List Filters  |                                       |                      |                            |
| SLA Monitors          |                                       |                      |                            |

2. Spécifiez un nom pour le point de confiance. Ensuite, téléchargez ou copiez et collez le certificat CA au format PEM. Cliquez sur OK lorsque vous avez terminé, comme illustré dans l'image.

| Add Trusted CA Certificate                                                                                                    | Ø  | ×   |
|----------------------------------------------------------------------------------------------------|----|-----|
| Name                                                                                                    |    |     |
| Paste certificate, or choose file: UPLOAD CERTIFICATE VPN_Root_CA.crt                                                                                                    |    |     |
| BEGIN CERTIFICATE<br>MIIFQzCCAyugAwIBAgIIQgRS/woJDigwDQYJKoZIhvcNAQELBQAwMjEaMBgGA1UE<br>ChMRQ2IzY28gU3IzdGVtcyBUQUMxFDASBgNVBAMTC1ZQTiBSb290IENBMB4XDTIw<br>MDQwNTizMTYwMFoXDTMwMDQwNTIzMTYwMFowMjEaMBgGA1UEChMRQ2IzY28gU3Iz<br>dGVtcyBLIQUMyED&SBaNVB&MTC1ZQTiBSb290IENBMII/Cli&NBakabkiG9w0B&QEE |    | < . |
| CANCEL                                                                                                    | ОК |     |

3. Cliquez sur le bouton Modifications en attente en haut à droite de l'écran, comme illustré dans l'image.

| cisco. Firepower De  | vice Manager Monitoring Policies Obj | ects Device: FTD-3     | ⊘ ② ② ∴ admin<br>Administrator ✓ |
|----------------------|--------------------------------------|------------------------|----------------------------------|
| Application Filters  | Cortification                        |                        |                                  |
| 🖉 URLs               | Certificates                         |                        |                                  |
| Geolocations         | 118 objects                          | Q                      | Search + V                       |
| Syslog Servers       | • HAME                               | ЪR                     | ACTIONS                          |
| 🔏 IKE Policies       | 1 DefaultInternalCertificate         | Internal Certificate   |                                  |
| 🐴 IPSec Proposals    | 2 DefaultWebserverCertificate        | Internal Certificate   |                                  |
| AnyConnect Client    | 3 NGFW-Default-InternalCA            | Internal CA            |                                  |
| 📾 Identity Sources   | 4 VPN_Root_CA                        | Trusted CA Certificate |                                  |
| 👤 Users              |                                      |                        |                                  |
| 角 Certificates       |                                      |                        |                                  |
| 🔒 Secret Keys        |                                      |                        |                                  |
| DNS Groups           |                                      |                        |                                  |
| y Event List Filters |                                      |                        |                                  |
| 🕫 SLA Monitors       | ×                                    |                        |                                  |

4. Cliquez sur le bouton Déployer maintenant comme illustré dans l'image.

| Pe       | ending Changes                                                                              | 0 ×                                                                                                    |   |
|----------|---------------------------------------------------------------------------------------------|----------------------------------------------------------------------------------------------------|---|
| ⊘ L<br>1 | Last Deployment Completed Successfully<br>13 Apr 2020 09:56 AM. See Deployment History      |                                                                                                    |   |
|          | Deployed Version (13 Apr 2020 09:56 AM)                                                     | Pending Version C LEGEND Removed Added Edited                                                                                                    | 1 |
| 0        | External CA Certificate Added: VPN_Root_CA                                                  |                                                                                                    | ^ |
|          | -<br>-<br>-<br>-<br>-<br>-<br>-<br>-<br>-<br>-<br>-<br>-<br>-<br>-<br>-<br>-<br>-<br>-<br>- | <pre>cert.masked: false<br/>cert.mcryptedString: ***<br/>issuerCommonName: VPN Root CA<br/>issuerCountry:<br/>issuerCountry:<br/>issuerOrganization: Cisco Systems TAC<br/>issuerOrganizationUnit:<br/>issuerState:<br/>subjectCommonName: VPN Root CA<br/>subjectCountry:<br/>subjectCountry:<br/>subjectOrganizationeCountry:<br/>subjectCorganization: Cisco Systems TAC<br/>subjectOrganizationUnit:<br/>subjectOrganizationUnit:<br/>subjectState:<br/>validityStartDate: Apr 05 23:16:00 2020 GMT</pre> | ~ |
| М        | DRE ACTIONS Y                                                                               | CANCEL DEPLOY NOW V                                                                                                    |   |

#### Renouvellement du certificat

Le renouvellement de certificat sur un FTD géré par FDM implique le remplacement du certificat précédent et potentiellement de la clé privée. Si vous ne disposez pas de la clé CSR et privée

d'origine utilisée pour créer le certificat d'origine, vous devez créer une nouvelle clé CSR et privée.

1. Si vous disposez du CSR et de la clé privée d'origine, cette étape peut être ignorée. Sinon, une nouvelle clé privée et une nouvelle CSR doivent être créées. Utilisez OpenSSL, ou une application similaire, pour générer une clé privée et un CSR. Cet exemple montre une clé RSA de 2048 bits nommée private.key et un CSR nommé ftd3.csr qui est créé dans OpenSSL.

openss1 req -new -newkey rsa:2048 -nodes -keyout private.key -out ftd3.csr Generating a 2048 bit RSA private key .....+++ writing new private key to 'private.key' \_\_\_\_ You are about to be asked to enter information that is incorporated into your certificate request. What you are about to enter is what is called a Distinguished Name or a DN. There are quite a few fields but you can leave some blank For some fields there is a default value, If you enter '.', the field is left blank. \_\_\_\_ Country Name (2 letter code) [AU]:. State or Province Name (full name) [Some-State]:. Locality Name (eg, city) []:. Organization Name (eg, company) [Internet Widgits Pty Ltd]:Cisco Systems Organizational Unit Name (eg, section) []:TAC Common Name (e.g. server FQDN or YOUR name) []:ftd3.example.com Email Address []:. Please enter the following 'extra' attributes to be sent with your certificate request A challenge password []: An optional company name []:

2. Envoyez le CSR généré ou le CSR d'origine à une autorité de certification. Une fois le CSR signé, un certificat d'identité renouvelé est fourni.

3. Accédez à Objets > Certificats. Passez le curseur sur le certificat que vous voulez renouveler, et cliquez sur le bouton View comme indiqué dans l'image.

| cisco. Firepower D                      | avice Manager Monitoring Policies Objects | Device: FTD-3        | admin<br>Administrator |
|-----------------------------------------|-------------------------------------------|----------------------|------------------------|
| <ul> <li>Application Filters</li> </ul> | A                                         |                      |                        |
| Ø URLs                                  | Certificates                              |                      |                        |
| Geolocations                            | 118 objects                               | Q Search             | + ~                    |
| 🖥 Syslog Servers                        | · NAME                                    | TYPE                 | ACTIONS                |
| 🔏 IKE Policies                          | 1 NGFW-Default-InternalCA                 | Internal CA          |                        |
| 🐴 IPSec Proposels                       | 2 DefaultInternalCertificate              | Internal Certificate |                        |
| AnyConnect Client                       | 3 DefaultWebserverCertificate             | Internal Certificate |                        |
| Identity Sources                        | 4 FTD-3-Manual                            | Internal Certificate | <b>0</b> 0             |
| 👤 Users                                 |                                           |                      |                        |
| A Certificates                          |                                           |                      |                        |
| 🔒 Secret Keys                           |                                           |                      |                        |
| DNS Groups                              |                                           |                      |                        |
| 😼 Event List Filters                    |                                           |                      |                        |
| 🕫 SLA Monitors                          | v                                         |                      |                        |

4. Dans la fenêtre contextuelle, cliquez sur Remplacer le certificat comme indiqué dans l'image.

| View Internal Certificate                           | Ø | × |
|-----------------------------------------------------|---|---|
| Name                                                |   |   |
| FTD-3-Manual                                        |   |   |
|                                                     |   |   |
| REPLACE CERTIFICATE                                 |   |   |
| Subject Common Name                                 |   |   |
| ftd3.example.com                                    |   |   |
| Subject Organization                                |   |   |
| Cisco Systems                                       |   |   |
| Subject Organization Unit                           |   |   |
| TAC                                                 |   |   |
| Issuer Common Name                                  |   |   |
| VPN Root CA                                         |   |   |
| Issuer Organization                                 |   |   |
| Cisco Systems TAC                                   |   |   |
| Valid Time Range                                    |   |   |
| Apr 13 14:56:00 2020 GMT - Apr 13 14:56:00 2021 GMT |   |   |
|                                                     |   |   |

CANCEL

SAVE

5. Téléchargez ou copiez et collez le certificat d'identité et la clé privée au format PEM. Cliquez sur OK lorsque vous avez terminé, comme illustré dans l'image.

| Edit Internal Certificate                                                                                                    | 0  | ×        |
|----------------------------------------------------------------------------------------------------|----|----------|
| Name<br>FTD-3-Manual                                                                                                    |    |          |
| SERVER CERTIFICATE (USER AGENT) Paste certificate, or choose file: REPLACE CERTIFICATE ftd3-renewed.crt                                                       |    |          |
| BEGIN CERTIFICATE<br>MIIErTCCApWgAwIBAgIIa5PmhHEIRQUwDQYJKoZIhvcNAQELBQAwMjEaMBgGA1UE<br>ChMRQ2IzY28gU3IzdGVtcyBUQUMxFDASBgNVBAMTC1ZQTiBSb290IENBMB4XDTIw     |    | Ŷ        |
| CERTIFICATE KEY Paste key, or choose file: REPLACE KEY private.key                                                                                            |    |          |
| BEGIN RSA PRIVATE KEY<br>MIIEpAIBAAKCAQEAnGpzMjuf+HtRG5ZYf80V6V1sSyF7XhRxjRl80wUih5wBz6qN<br>ntQkd0JPog+CFqEXswTpeI7ibPMtaTEVUEzcBpGbmyNz+A6jgNqAkTvaFMZV/RrW |    | $\hat{}$ |
| CANCEL                                                                                                    | ОК |          |

6. Cliquez sur le bouton Modifications en attente en haut à droite de l'écran, comme illustré dans l'image.

| cisco. Firepower De   | vice Manager Monitoring Policies Objects | Device: FTD-3        | ⊙ 🕞 @ ? : admin<br>Administrator ~ |
|-----------------------|------------------------------------------|----------------------|------------------------------------|
| 🐬 Application Filters | Certificates                             |                      |                                    |
| Ø URLs                |                                          | 0                    |                                    |
| Geolocations          | 118 objects                              | Q                    | Search + *                         |
| Syslog Servers        | a NAME                                   | TYPE                 | ACTIONS                            |
| 🔏 IKE Policies        | 1 NGFW-Default-InternalCA                | Internal CA          |                                    |
| 🛶 IPSec Proposals     | 2 DefaultInternalCertificate             | Internal Certificate |                                    |
| AnvConnect Client     | 3 DefaultWebserverCertificate            | Internal Certificate |                                    |
| Identity Sources      | 4 FTD-3-Manual                           | Internal Certificate |                                    |
|                       |                                          |                      |                                    |
| L Users               |                                          |                      |                                    |
| A Certificates        |                                          |                      |                                    |
| 🔒 Secret Keys         |                                          |                      |                                    |
| DNS Groups            |                                          |                      |                                    |
| Ty Event List Filters |                                          |                      |                                    |
| 🖓 SLA Monitors        | v .                                      |                      |                                    |

7. Cliquez sur le bouton Déployer maintenant comme illustré dans l'image.

| Ρ | ending Changes                                                                                                    |                                                      | Ø     | ×      |
|---|----------------------------------------------------------------------------------------------------|------------------------------------------------------|-------|--------|
| 0 | Last Deployment Completed Successfully<br>13 Apr 2020 12:41 PM. See Deployment History                                                                   |                                                      |       |        |
|   | Deployed Version (13 Apr 2020 12:41 PM)                                                                                                    | Pending Version C LEGEND Removed                     | Added | Edited |
| 0 | Internal Certificate Edited: FTD-3-Manual                                                                                                    |                                                      |       | ~      |
|   | cert.encryptedString: ***<br>validityStartDate: Apr 13 14:56:00 2020 GMT<br>validityEndDate: Apr 13 14:56:00 2021 GMT<br>privateKey.encryptedString: *** | Apr 13 16:44:00 2020 GMT<br>Apr 13 16:44:00 2021 GMT |       |        |
|   |                                                                                                    |                                                      |       | ,<br>, |
|   | MORE ACTIONS Y                                                                                                    | CANCEL DEPLOY N                                      | IOW   | ~      |

#### **Opérations OpenSSL courantes**

Extraire le certificat d'identité et la clé privée du fichier PKCS12

Un administrateur peut recevoir un fichier PKCS12 qui doit être importé sur le FTD. FDM ne prend actuellement pas en charge l'importation de fichiers PKCS12. Afin d'importer les certificats et la clé privée contenus dans le fichier PKCS12, les fichiers individuels doivent être extraits de PKCS12 à l'aide d'un outil tel qu'OpenSSL. Vous avez besoin du code secret utilisé pour chiffrer le PKCS12.

```
openssl pkcs12 -info -in pkcs12file.pfx
Enter Import Password: [PKCS12-passcode]
MAC Iteration 1
MAC verified OK
PKCS7 Encrypted data: pbeWithSHA1And40BitRC2-CBC, Iteration 2048
Certificate bag
Bag Attributes
    localKeyID: 28 20 C1 B4 08 1E 65 2E 4D 1D F9 F3 25 07 62 F7 D9 96 A7 F4
    friendlyName: ftd3.example.com
subject=/0=Cisco Systems/OU=TAC/CN=ftd3.example.com
issuer=/0=Cisco Systems TAC/CN=VPN Root CA
----BEGIN CERTIFICATE----
MIIErTCCApWgAwIBAgIIa5PmhHEIRQUwDQYJKoZIhvcNAQELBQAwMjEaMBgGA1UE
ChMRQ21zY28gU31zdGVtcyBUQUMxFDASBqNVBAMTC1ZQTiBSb290IENBMB4XDTIw
MDQxMzE2NDQwMFoXDTIxMDQxMzE2NDQwMFowQTEWMBQGA1UEChMNQ21zY28qU31z
dGVtczEMMAoGA1UECxMDVEFDMRkwFwYDVQQDExBmdGQzLmV4YW1wbGUuY29tMIIB
IjANBgkqhkiG9w0BAQEFAAOCAQ8AMIIBCgKCAQEAnGpzMjuf+HtRG5ZYf80V6V1s
SyF7XhRxjR180wUih5wBz6qNntQkd0JPog+CFqEXswTpeI7ibPMtaTEVUEzcBpGb
myNz+A6jgNqAkTvaFMZV/RrWqCNkt08ULEbIX+f67TMMBhtfZ2dpapEP2wQ2DVqN
Bqotoz3/8CrZ0IcpzVqL6h0ziJFBgdiWJEYBoFuE1jmmsjI3qd39ib9+t6LhkS50
QpQDTgvIiD1bYpPiWKpS0g1PZDnX8b740s0pVKVXTsujQqSqH1va9BB6hK1JCoZa
HrP9Y0x09+MpVMH33R9vR13S0EF6kpZ6VEdGI4s6/IRvaM1z1BcK10N/N2+mjwID
AQABo4G3MIG0MAkGA1UdEwQCMAAwHQYDVR00BBYEFMcvjL0XiSTzNADJ/ptNb/cd
```

zB8wMB8GA1UdIwQYMBaAFHekzDnhi40727mjLXuwCRVFgyguMAsGA1UdDwQEAwIF oDAdBgNVHSUEFjAUBggrBgEFBQcDAQYIKwYBBQUHAwIwGwYDVRORBBQwEoIQZnRk My5leGFtcGxlLmNvbTAeBglghkgBhvhCAQ0EERYPeGNhIGNlcnRpZmljYXRlMA0G CSqGSIb3DQEBCwUAA4ICAQCjjrMjruGH5fpcFND8qfuVU0hkszCwq201oMqMrvXn gENKcXxxT27z6AHnQXeX3vhDcY3zs+FzFSoP5tRRPmy/413HAN+QEP2L9MQVD9PH f50rQ/Ke5c16hM0J08daR7wNzvFkcbicKCLRH0EvEoI0SPKsLyGSSxGmh6QXfZcM GX3jG9Krg1ugp2UEqOug9HPTpgsbuNcHw8xXgFp6IA10LrytwrLeMIh5V+Vh5p11 yTl9wo5VADoYKgN408D21TeJIj6KB7YnYFB5wMgPGR5h5wx1qNq/MFixwfMXM4Tl Rk3EOdSTENqzq2ZwnqJ4HCoqar7AS1Q5Zub5NY4+QfEpt8UHfYszp/e1BA+TviUC DXGBUlbadlnEfi5Jl8G+/vZl6ykcmXe9hokKYxY8cg/U7170n/FbAmdYwRYgMAE4 RWfBp0voNzn97cG+qzoqo7j/0kTfYu309DzdU3uy+R8JJkBrerktrZR7w70fP610 IAs86N5Zb18U14Gfc9m0eXHbN+/OB31JNhvWeyZfAbtgU1qstzvb2bc2GBoJJ1XC YRQ1ft1FxHpn4zMkjI2Px0yam/bROn0FoMCesHvvtcgcGjFJgZduZyBJ9u1EZ2H5 uwNEJF0iV0GV+UBRigpjXEaUfJj4yMwaMYerZcZQVJfZ75+8SS5rfGfpMwTiT47I ng== ----END CERTIFICATE-----Certificate bag Bag Attributes: <No Attributes> subject=/0=Cisco Systems TAC/CN=VPN Root CA issuer=/O=Cisco Systems TAC/CN=VPN Root CA ----BEGIN CERTIFICATE----MIIFQzCCAyugAwIBAgIIQgRS/woJDigwDQYJKoZIhvcNAQELBQAwMjEaMBgGA1UE ChMRQ21zY28gU31zdGVtcyBUQUMxFDASBgNVBAMTC1ZQTiBSb290IENBMB4XDTIw MDQwNTIzMTYwMFoXDTMwMDQwNTIzMTYwMFowMjEaMBgGA1UEChMRQ21zY28gU31z dGVtcyBUQUMxFDASBgNVBAMTC1ZQTiBSb290IENBMIICIjANBgkqhkiG9w0BAQEF AAOCAg8AMIICCgKCAgEAxhTBKiB1xzLg2Jr48h/2u84RcWahOTmPYCNGYZg0PvSf JOpKvAu5tz4z625Yx1nBtjSsEgzF+qETpSp]EhjW2NxIc1xuNirfrmSJQfIw51yT PaFv7u+VhgyYbYsSxGAB/m6RWWpiNbg8SDoUACU7R/bvp1Rb8W6tXk/rsTljc7L2 c/G5MeDLNmc/i/M1zuMjhj0tCphsJPhvNII71cNj6K0pvg2yB/Md7PX0ZnLaz9pf GgpjpH0zzKhdIMW/KII64IRpo8KVhpE5X2sFohjzot4u8/t2oP846z/CXm1HQcgp g5BgZMGqro015rcq0PjtK9Tqg7q013Vf0kM1sofMp+Bu1CiFDpawF/j8uSPuswEs rzvJ+8GbOY1WEHtohgNGjPOOq8wnKQuOC47Ft1UMpdSwUsMMzeOX43dyp/WoZtLW 4v/Pn/NibE3aoPOaMhIo4CdwSBHZOgVag4INgVsuFX1uPKD25Whr109LQ93P/sN3 FhoAh98HKOcuQ64Ua3AaShdzornD+G2J2pd1Nf1Dah1z1skIMt1URSWdLjsHLKft JqSOoLIs2stU8HutUZ4h6Lv2+da554zVjpRTQiYh/lyNexDsd1m6PH7mQj+iL8/9 c2qDhuich3cxl1jIN0LdB+/jQqkfzmx9ziB1PXnIshNRbflLLrNfdD09agqQsvsC AwEAAaNdMFswDAYDVR0TBAUwAwEB/zAdBgNVHQ4EFgQUd6TM0eGLg7vbuaMte7AJ FUWDKC4wHwYDVR0jBBgwFoAUd6TMOeGLg7vbuaMte7AJFUWDKC4wCwYDVR0PBAQD  $\label{eq:spectral} AgecMA0GCSqGSIb3DQEBCwUAA4ICAQC6B+Y3obatEZqv0RQz1MS6o0umCgNWGi8d$ kcRDxkY2F+zw3pBFa54Sin10fRPJvZvLNJV50dXmvH51uh6KJDMVrLMWNiSgI7Tn 0ipgKraokS20o0STwQ7Q9Wk1xCrwxMfTuDJFMe80qabFAU55705PDXPtFEutn0xz Ou8VMLBRy+gDc+OWARsjFj+OgUOc2Wj3gQ81G1yoPYgufWRnztN5rQxWzFLSsCNN jnIesjQv0vF3nY7SH5QasPN25AydsGE0DFgp7rZLN2BH7G9rhi5hEn3Bv9ALZCQ6 p702FZ1y51xuzuA/wPnR89HiIkSF130MTpn0I13d6d07s3bwyNja8JikYTCf11e5 2CSsz4Cn/BlwfWyAcLN3HxUjG4Ev2818fWWpkYmuxujpKDFFzF0skpKAK53tNKPf pn4+w5FyLo18o0AydtPoKjYkDqbvG/SRPbt92mdTIF7E6J+o8J60V3YL+IyrZ+u0 MYqPd450i4cgHdMFICAndN3PYScrrGYHawfVxp+R+G4dTJWdMvthh3ftS0mkiKJ8 m1NH7WYST1kYcTbcokZiOIcZa+VVv5U0LIt/hD0VG7xqZ01pMQKkYUBzg5LbGINm 8ypfhQ1faI5fQRxpxTIsmDv9rQzxBjuCyKn+23FkkUhFJt0D989UUyp08H9vDoJr yzm9J0pMrg== -----END CERTIFICATE-----PKCS7 Data Shrouded Keybag: pbeWithSHA1And3-KeyTripleDES-CBC, Iteration 2048 **Bag Attributes** localKeyID: 28 20 C1 B4 08 1E 65 2E 4D 1D F9 F3 25 07 62 F7 D9 96 A7 F4 friendlyName: ftd3.example.com Key Attributes: <No Attributes> Enter PEM pass phrase: [private-key-passcode] Verifying - Enter PEM pass phrase: [private-key-passcode] ----BEGIN ENCRYPTED PRIVATE KEY-----MIIFDjBABgkqhkiG9w0BBQ0wMzAbBgkqhkiG9w0BBQwwDgQIScA8TOogup4CAggA MBQGCCqGSIb3DQMHBAgKqoTuZzoXsASCBMgOTEb24ENJ14/qh3GpsE2C20CnJeid

ptDDIFdyOV4A+su30JWz1nHrCuIhjR8+/p/NOW1A73x47R4T6+u4w4/ctHkvEbQj gZJZzFWTed9HqidhcKxxOoM/w6/uDv/opc6/r1IZiaKp6F09h0ibq1GI9kjxkWQC EQR8cM1U2yi0vagL8pOYdeujCrzBtorRp9BMJelCP1Mw9t0EbAC4mmuedzs+86r1 xadK7qHBuWUJcO3SLXLCmX5yLSGteWcoaPZnIKO9UhLxpUSJTkWLHr2VtE1ACMRc R1PBXMLb70nMtPTqct158+Q/axtQCWUs8caHs3LvVf0nRG+War49/F8Ii8mqnNnb M6ZTwT0Z1sn0f4ohVePrW/kkdlQavJbPa+0dzjZvs88ClEXAJ/XIegfSWifJAXqP 3d37VonXX7YRocJ4kzhkuE/SUDsu1sMC0hbM81uZcWiBbDAT2jj1KgfoxubtnuFq un4EJD73K9RWeA+7IVmEceRTBMyfD+ZwZHOBuF1s+wZEmzYqw+cuc+I8XEFVOM18 P3ah28Nno0jXMk4MpfFJ1YMCmMq66xj5gZtcVZxOGCOswOCKU0JiFFQTEmmVf9/C 65a96np7YCI8s6UnUWi5Zp/NrbN31HkPOwt7+1DFGFit1pTTGvOFchtLYWeB3Kj0 h/C/R7cig6ZNCzwBrbztGV8jG115NSs1wKbTGiiwCYw0N8c09TXQb04rMomFDAv8 aef1aBsjMqEUkzOZKOU2ZgTxMline8pqNs/BhWBCYGSNmnWDJ7UmdkdqCpKIubp0 qtmFX/DtSu9J2yevfV+3/YCwnSRkr02oTGs1jJkEM2wzTaAeEQfShQMCHQPHtc40 w94fQH/DJ/1KsmSVwBLQLEKR1/nIDz36kmA27+1nVtX42PbEaIaFgucU4xHKx3zN mgSdbz7ikgiggNm+Dxq9GmYs+FuogaiiNdtvqNIHGq+LaQDwIPBBXmajXPhHVaq8 fN17vEB+aret+PmqCiQY1Hqe5TXcv6j7+VF4RTVpt5au9iX74sZ1qUROTuBHQhRK 3XpHfGXpe/00GdW3LeifNLvrrQwyICoV9h7MNSpykbn/5wEpX671SqfZgrH6wNbP VI9A+cSAAT1bWkuywx2uEo+9g1w/IFzd0cJ3aGCeA184XuPRfQhHe/Aj7q616uqB W3Kt+kMJ9j8AIyQD58SvfpC7bGb26jE/+Mm1Peh+HmyjIF/zv/FQPwPf+TRpcM8/ QCyhIRk3mx+8a1YLqK+hOMjWWBDEHX2mvbdKickK/jhwRdR/WmFOALq51phgtZlz Zed15UbPqWahJsjo09N5pp7Uq5iV0/xq4M1+/xQIYo2GIrqyat4AdB2B6K8K3xQd Pip/Q2/ttdKLyEDP3U/6rsu74zo3b/iXe2MZWTTfzH5zgneUwLwnuBAbGT3oMSQ/ OKXnhcmUGu8XvLEfU/PITvGzKr06o12/hHJtzXQ8eNPDJbvcD/okRRKZpmjH+ijp FPD/WgQ/vmO9HdCWW3f1hqceqfHff8C1CJYFLxsgZp4M3G+WyQTky4J8+6uTn/mj yyZ5JCZdlt42haSNqU/ynioCjh5XY4m8WMZsOJBNPjKZiUX/vqVcc+/nodl7VRZy ELk=

-----END ENCRYPTED PRIVATE KEY-----

pkcs12file.pfx est un fichier PKCS12 qui doit être décompressé.

Dans cet exemple, trois fichiers distincts sont créés :

Une pour le certificat d'identité. Vous pouvez voir qu'il s'agit du certificat d'identité dû à subject=/O=Cisco Systems/OU=TAC/CN=ftd3.example.com.

```
subject=/0=Cisco Systems/OU=TAC/CN=ftd3.example.com
issuer=/0=Cisco Systems TAC/CN=VPN Root CA
----BEGIN CERTIFICATE----
MIIErTCCApWgAwIBAgIIa5PmhHEIRQUwDQYJKoZIhvcNAQELBQAwMjEaMBgGA1UE
ChMRQ21zY28gU31zdGVtcyBUQUMxFDASBgNVBAMTC1ZQTiBSb290IENBMB4XDTIw
MDQxMzE2NDQwMFoXDTIxMDQxMzE2NDQwMFowQTEWMBQGA1UEChMNQ21zY28qU31z
dGVtczEMMAoGA1UECxMDVEFDMRkwFwYDVQQDExBmdGQzLmV4YW1wbGUuY29tMIIB
IjANBgkqhkiG9w0BAQEFAAOCAQ8AMIIBCgKCAQEAnGpzMjuf+HtRG5ZYf80V6V1s
SyF7XhRxjR180wUih5wBz6qNntQkd0JPog+CFqEXswTpeI7ibPMtaTEVUEzcBpGb
myNz+A6jqNqAkTvaFMZV/RrWqCNkt08ULEbIX+f67TMMBhtfZ2dpapEP2wQ2DVqN
Bqotoz3/8CrZOIcpzVqL6hOziJFBgdiWJEYBoFuE1jmmsjI3qd39ib9+t6LhkS50
QpQDTgvIiD1bYpPiWKpS0g1PZDnX8b740s0pVKVXTsujQqSqH1va9BB6hK1JCoZa
HrP9Y0x09+MpVMH33R9vR13S0EF6kpZ6VEdGI4s6/IRvaM1z1BcK10N/N2+mjwID
AQABo4G3MIG0MAkGA1UdEwQCMAAwHQYDVR00BBYEFMcvjL0XiSTzNADJ/ptNb/cd
zB8wMB8GA1UdIwQYMBaAFHekzDnhi40727mjLXuwCRVFgyguMAsGA1UdDwQEAwIF
oDAdBqNVHSUEFjAUBqqrBqEFBQcDAQYIKwYBBQUHAwIwGwYDVR0RBBQwEoIQZnRk
My5leGFtcGxlLmNvbTAeBqlqhkqBhvhCAQ0EERYPeGNhIGNlcnRpZmljYXRlMA0G
CSqGSIb3DQEBCwUAA4ICAQCjjrMjruGH5fpcFND8qfuVU0hkszCwq201oMqMrvXn
gENKcXxxT27z6AHnQXeX3vhDcY3zs+FzFSoP5tRRPmy/413HAN+QEP2L9MQVD9PH
f50rQ/Ke5c16hM0J08daR7wNzvFkcbicKCLRH0EvEoI0SPKsLyGSSxGmh6QXfZcM
GX3jG9Krq1ugp2UEqOug9HPTpqsbuNcHw8xXqFp6IA10LrytwrLeMIh5V+Vh5p11
yTl9wo5VADoYKgN408D21TeJIj6KB7YnYFB5wMgPGR5h5wx1qNq/MFixwfMXM4Tl
```

```
Rk3EOdSTENqzq2ZwnqJ4HCoqar7AS1Q5Zub5NY4+QfEpt8UHfYszp/e1BA+TviUC
DXGBU1bad1nEfi5J18G+/vZ16ykcmXe9hokKYxY8cg/U7170n/FbAmdYwRYgMAE4
RwfBp0voNzn97cG+qzogo7j/0kTfYu309DzdU3uy+R8JJkBrerktrZR7w70fP610
IAs86N5Zb18U14Gfc9m0eXHbN+/0B31JNhvWeyZfAbtgU1qstzvb2bc2GBoJJ1XC
YRQ1ft1FxHpn4zMkjI2Px0yam/bROn0FoMCesHvvtcgcGjFJgZduZyBJ9u1EZ2H5
uwNEJF0iV0GV+UBRigpjXEaUfJj4yMwaMYerZcZQVJfZ75+8SS5rfGfpMwTiT47I
ng==
```

----END CERTIFICATE-----

Une pour le certificat CA émetteur. Vous pouvez dire qu'il s'agit du certificat d'identité dû à l'autorité de certification racine subject=/O=Cisco Systems TAC/CN=VPN. Il s'agit de la même valeur que l'émetteur dans le certificat d'identité qui est vu précédemment :

```
subject=/0=Cisco Systems TAC/CN=VPN Root CA
issuer=/0=Cisco Systems TAC/CN=VPN Root CA
----BEGIN CERTIFICATE-----
MIIFQzCCAyugAwIBAgIIQgRS/woJDigwDQYJKoZIhvcNAQELBQAwMjEaMBgGA1UE
ChMRQ21zY28gU31zdGVtcyBUQUMxFDASBgNVBAMTC1ZQTiBSb290IENBMB4XDTIw
MDQwNTIzMTYwMFoXDTMwMDQwNTIzMTYwMFowMjEaMBgGA1UEChMRQ21zY28gU31z
dGVtcyBUQUMxFDASBgNVBAMTC1ZQTiBSb290IENBMIICIjANBgkqhkiG9w0BAQEF
AAOCAg8AMIICCgKCAgEAxhTBKiB1xzLg2Jr48h/2u84RcWahOTmPYCNGYZg0PvSf
JOpKvAu5tz4z625Yx1nBtjSsEgzF+qETpSplEhjW2NxIclxuNirfrmSJQfIw51yT
PaFv7u+VhgyYbYsSxGAB/m6RWWpiNbg8SDoUACU7R/bvp1Rb8W6tXk/rsTljc7L2
c/G5MeDLNmc/i/M1zuMjhj0tCphsJPhvNII71cNj6K0pvg2yB/Md7PX0ZnLaz9pf
GqpjpH0zzKhdIMW/KII64IRpo8KVhpE5X2sFohjzot4u8/t2oP846z/CXm1H0cqp
g5BgZMGqro0l5rcq0PjtK9Tqg7q013Vf0kMlsofMp+Bu1CiFDpawF/j8uSPuswEs
rzvJ+8GbOY1WEHtohgNGjPOOq8wnKQuOC47Ft1UMpdSwUsMMzeOX43dyp/WoZtLW
4v/Pn/NibE3aoPOaMhIo4CdwSBHZOgVag4INqVsuFX1uPKD25Whr109LQ93P/sN3
FhoAh98HKOcuQ64Ua3AaShdzornD+G2J2pd1Nf1Dah1z1skIMt1URSWdLjsHLKft
JqSOoLIs2stU8HutUZ4h6Lv2+da554zVjpRTQiYh/lyNexDsd1m6PH7mQj+iL8/9
c2qDhuich3cxl1jIN0LdB+/jQqkfzmx9ziB1PXnIshNRbflLLrNfdD09agqQsvsC
AwEAAaNdMFswDAYDVROTBAUwAwEB/zAdBgNVHQ4EFgQUd6TMOeGLg7vbuaMte7AJ
FUWDKC4wHwYDVR0jBBgwFoAUd6TMOeGLg7vbuaMte7AJFUWDKC4wCwYDVR0PBAQD
AgEGMA0GCSqGSIb3DQEBCwUAA4ICAQC6B+Y3obatEZqv0RQz1MS6oOumCgNWGi8d
kcRDxkY2F+zw3pBFa54Sin10fRPJvZvLNJV50dXmvH51uh6KJDMVrLMWNiSgI7Tn
0ipgKraokS20o0STw0709Wk1xCrwxMfTuDJFMe80gabFAU55705PDXPtFEutn0xz
Ou8VMLBRy+gDc+OWARsjFj+OgUOc2Wj3gQ81G1yoPYgufWRnztN5rQxWzFLSsCNN
jnIesjQv0vF3nY7SH5QasPN25AydsGE0DFgp7rZLN2BH7G9rhi5hEn3Bv9ALZCQ6
p702FZ1y51xuzuA/wPnR89HiIkSF130MTpnOI13d6d07s3bwyNja8JikYTCf1le5
2CSsz4Cn/BlwfWyAcLN3HxUjG4Ev2818fWWpkYmuxujpKDFFzF0skpKAK53tNKPf
pn4+w5FyLo18o0AydtPoKjYkDqbvG/SRPbt92mdTIF7E6J+o8J60V3YL+IyrZ+u0
MYqPd450i4cgHdMFICAndN3PYScrrGYHawfVxp+R+G4dTJWdMvthh3ftS0mkiKJ8
m1NH7WYST1kYcTbcokZiOIcZa+VVv5UOLIt/hD0VG7xqZ01pMQKkYUBzg5LbGINm
8ypfhQ1faI5fQRxpxTIsmDv9rQzxBjuCyKn+23FkkUhFJt0D989UUyp08H9vDoJr
yzm9J0pMrg==
```

----END CERTIFICATE-----

Et un pour la clé privée :

#### -----BEGIN ENCRYPTED PRIVATE KEY-----

MIIFDjBABgkqhkiG9w0BBQ0wMzAbBgkqhkiG9w0BBQwwDgQIScA8TOogup4CAggA MBQGCCqGSIb3DQMHBAgKqoTuZzoXsASCBMgOTEb24ENJ14/qh3GpsE2C20CnJeid ptDDIFdy0V4A+su30JWz1nHrCuIhjR8+/p/N0W1A73x47R4T6+u4w4/ctHkvEbQj gZJZzFWTed9HqidhcKxxOoM/w6/uDv/opc6/r1IZiaKp6F09h0ibq1GI9kjxkWQC EQR8cM1U2yi0vagL8pOYdeujCrzBtorRp9BMJe1CP1Mw9t0EbAC4mmuedzs+86r1 xadK7qHBuWUJcO3SLXLCmX5yLSGteWcoaPZnIKO9UhLxpUSJTkWLHr2VtE1ACMRc R1PBXMLb70nMtPTqct158+Q/axtQCWUs8caHs3LvVf0nRG+War49/F8Ii8mqnNnb M6ZTwT0Z1sn0f4ohVePrW/kkdlQavJbPa+0dzjZvs88ClEXAJ/XIegfSWifJAXqP 3d37VonXX7YRocJ4kzhkuE/SUDsu1sMC0hbM81uZcWiBbDAT2jj1KgfoxubtnuFq un4EJD73K9RWeA+7IVmEceRTBMyfD+ZwZHOBuF1s+wZEmzYqw+cuc+I8XEFVOM18 P3ah28Nno0jXMk4MpfFJ1YMCmMq66xj5gZtcVZxOGCOswOCKU0JiFFQTEmmVf9/C 65a96np7YCI8s6UnUWi5Zp/NrbN31HkPOwt7+1DFGFit1pTTGvOFchtLYWeB3Kj0 h/C/R7ciq6ZNCzwBrbztGV8jG115NSs1wKbTGiiwCYw0N8c09TXQb04rMomFDAv8 aef1aBsjMqEUkz0ZK0U2ZgTxMline8pqNs/BhWBCYGSNmnWDJ7UmdkdqCpKIubp0 qtmFX/DtSu9J2yevfV+3/YCwnSRkr02oTGs1jJkEM2wzTaAeEQfShQMCHQPHtc40 w94fQH/DJ/1KsmSVwBLQLEKR1/nIDz36kmA27+1nVtX42PbEaIaFgucU4xHKx3zN mgSdbz7ikgiggNm+Dxq9GmYs+FuogaiiNdtvqNIHGq+LaQDwIPBBXmajXPhHVaq8 fN17vEB+aret+PmqCiQY1Hqe5TXcv6j7+VF4RTVpt5au9iX74sZ1qUROTuBHQhRK 3XpHfGXpe/00GdW3LeifNLvrrQwyICoV9h7MNSpykbn/5wEpX671SqfZgrH6wNbP VI9A+cSAAT1bWkuywx2uEo+9g1w/IFzd0cJ3aGCeA184XuPRfQhHe/Aj7q616uqB W3Kt+kMJ9j8AIyQD58SvfpC7bGb26jE/+Mm1Peh+HmyjIF/zv/FQPwPf+TRpcM8/ QCyhIRk3mx+8a1YLqK+hOMjWWBDEHX2mvbdKickK/jhwRdR/WmFOALq51phgtZlz Zed15UbPqWahJsjo09N5pp7Uq5iV0/xq4M1+/xQIYo2GIrqyat4AdB2B6K8K3xQd Pip/Q2/ttdKLyEDP3U/6rsu74zo3b/iXe2MZWTTfzH5zgneUwLwnuBAbGT3oMSQ/ OKXnhcmUGu8XvLEfU/PITvGzKr06o12/hHJtzXQ8eNPDJbvcD/okRRKZpmjH+ijp FPD/WgQ/vmO9HdCWW3f1hqceqfHff8C1CJYFLxsgZp4M3G+WyQTky4J8+6uTn/mj yyZ5JCZdlt42haSNqU/ynioCjh5XY4m8WMZsOJBNPjKZiUX/vqVcc+/nodl7VRZy ELk=

----END ENCRYPTED PRIVATE KEY-----

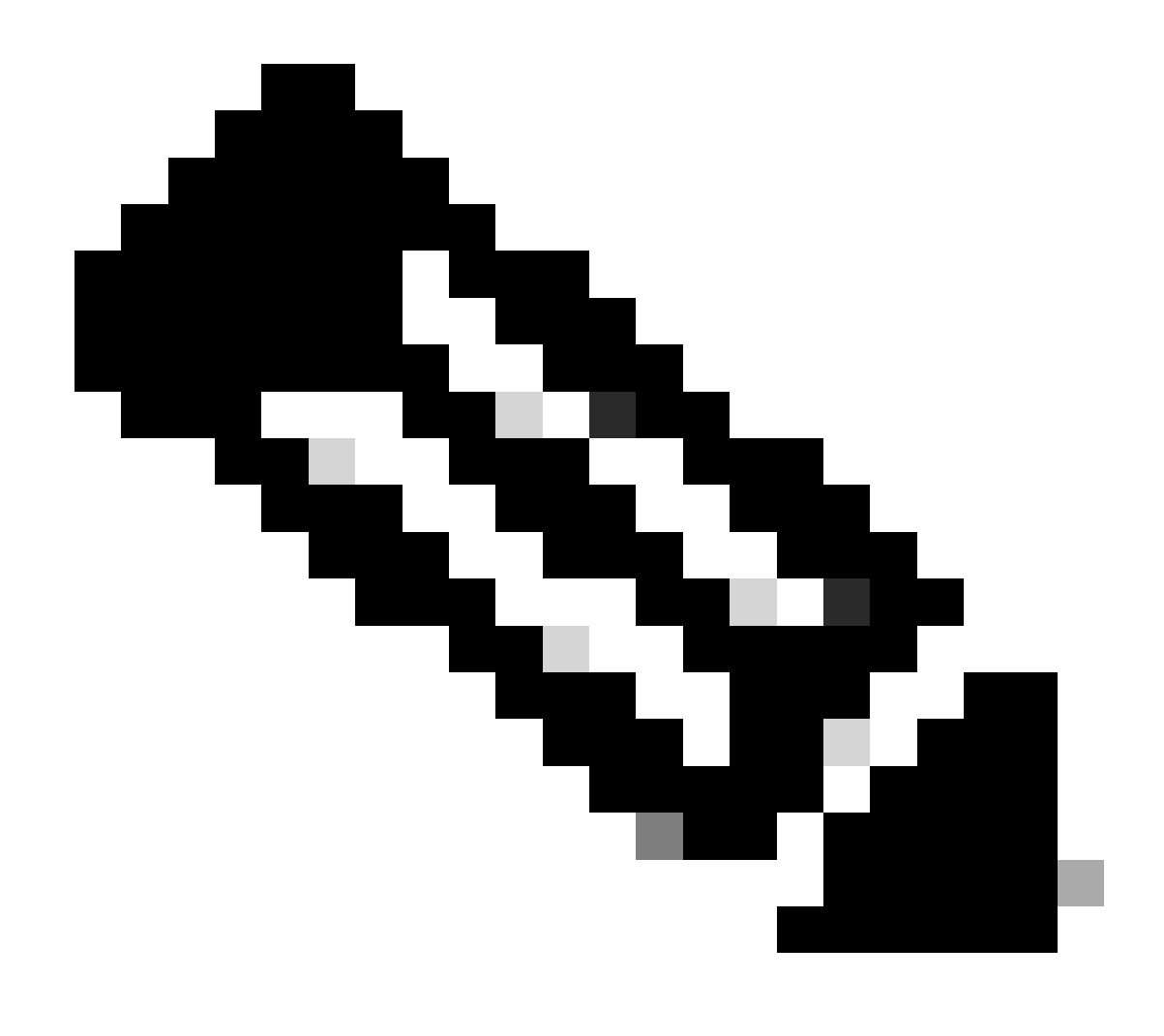

Remarque : la clé privée est chiffrée et FDM n'accepte pas les clés privées chiffrées.

Afin de déchiffrer la clé privée, copiez la clé privée chiffrée dans un fichier, puis exécutez cette commande openssl :

```
openssl rsa -in encrypted.key -out unencrypted.key
Enter pass phrase for encrypted.key: [private-key passphrase]
writing RSA key
```

- encryption.key est le nom du fichier qui contient la clé privée chiffrée.
- unencryption.key est le nom du fichier qui a la clé non chiffrée.

La clé privée non chiffrée peut afficher -----BEGIN RSA PRIVATE KEY----- au lieu de -----BEGIN ENCRYPTED PRIVATE KEY----- comme indiqué dans cet exemple :

```
----BEGIN RSA PRIVATE KEY-----
MIIEpAIBAAKCAQEAnGpzMjuf+HtRG5ZYf80V6V1sSyF7XhRxjR180wUih5wBz6qN
ntQkd0JPog+CFqEXswTpeI7ibPMtaTEVUEzcBpGbmyNz+A6jgNqAkTvaFMZV/RrW
qCNkt08ULEbIX+f67TMMBhtfZ2dpapEP2wQ2DVqNBqotoz3/8CrZ0IcpzVqL6h0z
iJFBgdiWJEYBoFuE1jmmsjI3qd39ib9+t6LhkS50QpQDTgvIiD1bYpPiWKpS0g1P
ZDnX8b740s0pVKVXTsujQqSqH1va9BB6hK1JCoZaHrP9Y0x09+MpVMH33R9vR13S
OEF6kpZ6VEdGI4s6/IRvaM1z1BcK10N/N2+mjwIDAQABAoIBAEQzCd1KMBrosdmk
eRvoMPiaemBbze2cX1JWXZ2orICSXhvM0okBGJFDQXN47ZCuVqYAq0ecjU9RzGgE
NbXYfUsD6+P91k+/Gj1RiCNLBHBwdgewzw1quTxP54zSpAV1IXyQ+Fo1TzjH1yfW
7iHhuSujYsAYLWPy4Yg3NpU2IdzeQoK5ViuSTTNx8LHYBKw1Qf7HVaQTfmsWOAyg
/vjZqjRkukqKM41srqk0/HjPnEBDuUWVTehzMCk1etijENc7ttISzYIEMNPthe60
NpidXAHoJ11JM6HB9ZraBH5fu7MZJZOOn6YVKQuCdW0WfnKiNQCDsXq7X5EWsaj3
cgyjWlkCgYEAy33k1wxp7WEqg1zEwq0Vq7AtoL6i4V9QCenMThQAHwNAAUGGOSIF
JhpKyApm/BUogSIOMzIPse+NgAA66TRn4qfkbpvTI98CeCUxiUPcbRmqZnYxC0fp
Pzosv50nBL1toI0prI02S5a261w6JGNAfD95tCjCYYrB8Cw/HbZ0LPUCgYEAxMbZ
KVyosBxaAIFQinHaff3fVSTsE0ZFpLCBbLybgLcP8LsLdahBsj6HK/hAffKXOdvM
35CAM7ZL/WCI1Jb+dx4YcD9q81bVMu4HTvS12deTZoZrBG2iFX60Ssn2rLKAH+cH
uLSHCNAj9cj9sy1dZErGLZtBQpJPtpLRd6iy0vMCgYBP/zoLYJH0BBLWeY3QioL0
cABABTG7L+EjRIpQ14QErR5oX/4IT9t+Uy+63HwH9blqqpyye6e359jUzUJbk4KT
IDU1VoT2wSETYmvK7qalLUXT6fr12FtVw+T7m2w5azwxshDuBQmRRbq7ZBJnY61i
KwIJVUy1U/tSE9LsN1McUQKBgQClc4ykeoRbj3sdcZ2GyrQru4pMzP6wNu3Xy5EH
HI6ja0i74ImCJDcY5/o/vjx7qb39qBJa5+TjliPOp5x1I5BSF7v0pV4G5XvdlsY0
XSYWRGxriBnzXzspV3/M4oPGMVAJgve7Fg90GY4i2xx1yBH+geCf+CqnDt53ZHs7
YVz6gQKBgQDG42tZZ1kNAn0x/k11U1ZrEeF8iqdsyVcRf4fAvqsPbY3+kdae+80r
+cQpVoeWz0QLUkA6eMsiTLmcWYb62qMgdp1uyKo0ciPG9+2AGNTvQp/ig34pF2F/
90GuVY1A1p7mkP8Vb1Mo1ugV0zUqAIjHKiGUzBWVsx0ZsGa+SY47uw==
----END RSA PRIVATE KEY-----
```

Une fois la clé privée déchiffrée, le fichier d'identité et de clé privée peut être téléchargé, ou copié et collé dans FDM à l'étape 3 de la section Inscription manuelle mentionnée précédemment. L'autorité de certification émettrice peut être installée en suivant les étapes d'installation du certificat d'autorité de certification approuvée mentionnées précédemment.

## Vérifier

Référez-vous à cette section pour vous assurer du bon fonctionnement de votre configuration.

Afficher les certificats installés dans FDM

1. Accédez à Objets > Certificats. Passez le curseur sur le certificat que vous voulez vérifier, et cliquez sur le bouton view comme montré dans l'image.

| CISCO. Firepower Do  | avice Manager 10 Monitoring Policies Objects | Device: FTD-3        | admin<br>Administrator |
|----------------------|----------------------------------------------|----------------------|------------------------|
| Application Filters  | A                                            |                      |                        |
| 🖉 URLs               | Certificates                                 |                      |                        |
| Geolocations         | 118 objects                                  | Q Snarrh             | + ~                    |
| Syslog Servers       | <ul> <li>NAME</li> </ul>                     | THE                  | ACTIONS                |
| 🔏 IKE Policies       | 1 NGFW-Default-InternalCA                    | Internal CA          |                        |
| 🍙 IPSec Proposals    | 2 DefaultInternalCertificate                 | Internal Certificate |                        |
| AnyConnect Client    | 3 DefaultWebserverCertificate                | Internal Certificate |                        |
| Identity Sources     | 4 FTD-3-Manual                               | Internal Certificate | <b>0</b> D             |
| 1 Users              |                                              |                      |                        |
| A Certificates       |                                              |                      |                        |
| 🔒 Secret Keys        |                                              |                      |                        |
| DNS Groups           |                                              |                      |                        |
| y Event List Filters |                                              |                      |                        |
| 🖓 SLA Monitors       | v                                            |                      |                        |

2. La fenêtre contextuelle fournit des détails supplémentaires sur le certificat, comme indiqué dans l'image.

| View Internal Certificate                           | 8 | × |
|-----------------------------------------------------|---|---|
| Name                                                |   |   |
| FTD-3-Manual                                        |   |   |
|                                                     |   |   |
| REPLACE CERTIFICATE                                 |   |   |
| Subject Common Name                                 |   |   |
| ftd3.example.com                                    |   |   |
| Subject Organization                                |   |   |
| Cisco Systems                                       |   |   |
| Subject Organization Unit                           |   |   |
| TAC                                                 |   |   |
| Issuer Common Name                                  |   |   |
| VPN Root CA                                         |   |   |
| Issuer Organization                                 |   |   |
| Cisco Systems TAC                                   |   |   |
| Valid Time Range                                    |   |   |
| Apr 13 16:44:00 2020 GMT - Apr 13 16:44:00 2021 GMT |   |   |
|                                                     |   |   |

SAVE

#### Afficher les certificats installés dans CLI

Vous pouvez utiliser la console CLI dans FDM ou SSH dans le FTD et exécuter la commande show crypto ca certificates afin de vérifier qu'un certificat est appliqué au périphérique comme indiqué dans l'image.

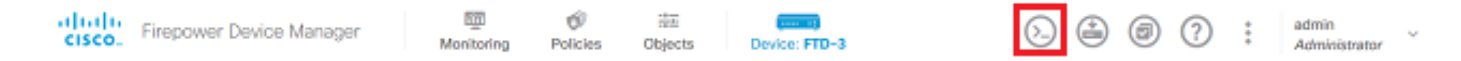

Exemple de rapport :

> show crypto ca certificates

Certificate Status: Available Certificate Serial Number: 6b93e68471084505 Certificate Usage: General Purpose Public Key Type: RSA (2048 bits) Signature Algorithm: SHA256 with RSA Encryption Issuer Name: cn=VPN Root CA o=Cisco Systems TAC Subject Name: cn=ftd3.example.com ou=TAC o=Cisco Systems Validity Date: start date: 16:44:00 UTC Apr 13 2020 end date: 16:44:00 UTC Apr 13 2021 Storage: config Associated Trustpoints: FTD-3-Manual

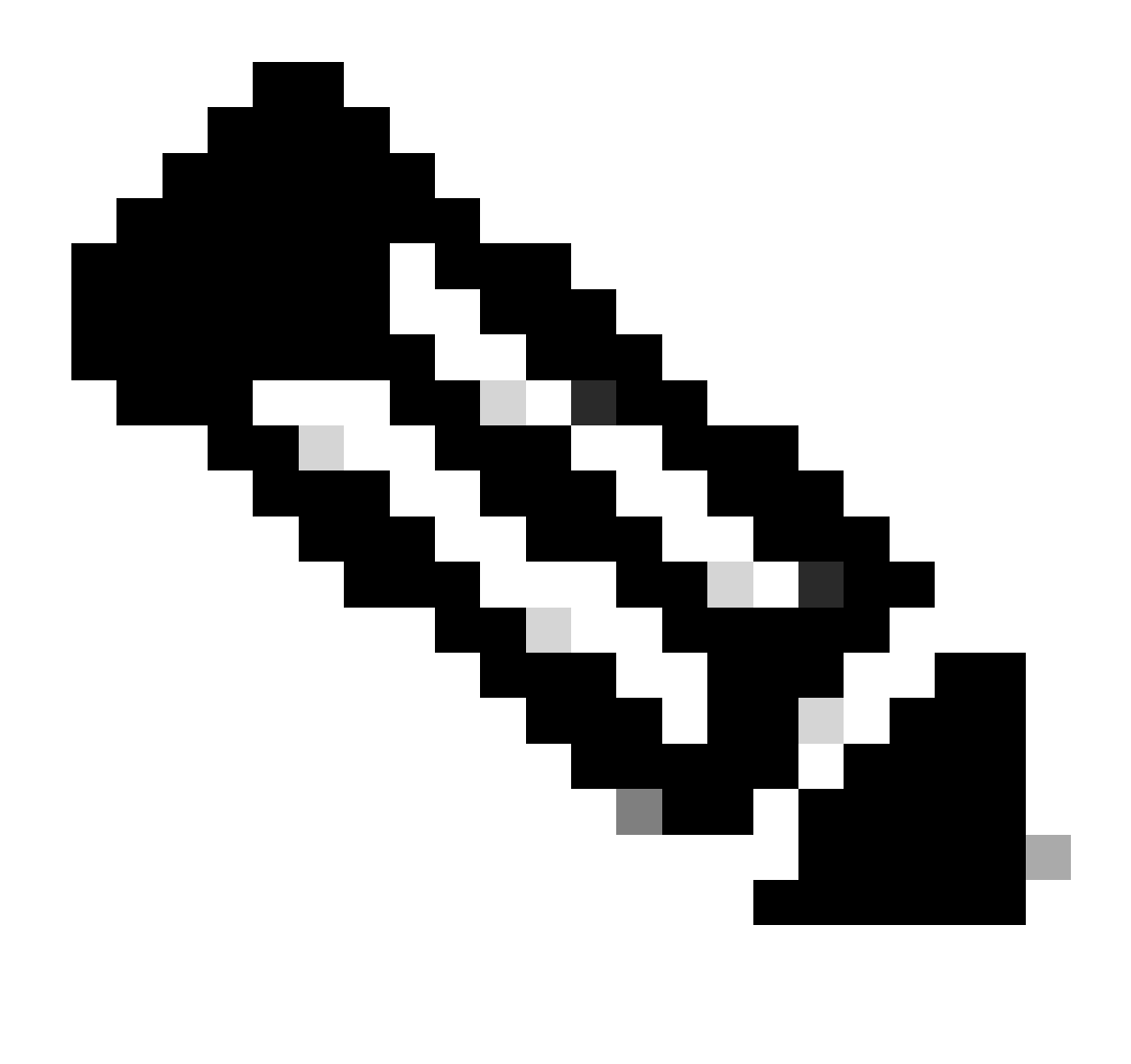

Remarque : les certificats d'identité s'affichent uniquement dans l'interface de ligne de commande lorsqu'ils sont utilisés avec un service tel qu'AnyConnect. Les certificats d'autorité de certification approuvés apparaissent une fois déployés.

## Dépannage

Cette section fournit des informations que vous pouvez utiliser pour dépanner votre configuration.

#### Commandes de débogage

Les débogages peuvent être exécutés à partir de l'interface de ligne de commande de diagnostic après que vous ayez connecté le FTD via SSH dans le cas d'un échec d'installation de certificat SSL : debug crypto ca 14

Dans les versions antérieures de FTD, ces débogages sont disponibles et recommandés pour le dépannage :

debug crypto ca 255

debug crypto ca message 255

debug crypto ca transaction 25

#### Problèmes courants

Importer PKCS exporté par ASA12

Lorsque vous tentez d'extraire le certificat d'identité et la clé privée d'une ASA PKCS12 exportée dans OpenSSL, vous pouvez recevoir une erreur similaire à celle-ci :

```
openssl pkcs12 -info -in asaexportedpkcs12.p12
6870300:error:0D0680A8:asn1 encoding routines:ASN1_CHECK_TLEN:wrong tag:tasn_dec.c:1220:
6870300:error:0D07803A:asn1 encoding routines:ASN1_ITEM_EX_D2I:nested asn1 error:tasn_dec.c:386:Type=PK
```

Pour contourner ce problème, le fichier pkcs12 doit d'abord être converti au format DER :

openssl enc -base64 -d -in asaexportedpkcs12.p12 -out converted.pfx

Une fois cela fait, les étapes de la section Extraction du certificat d'identité et de la clé privée à partir du fichier PKCS12 plus haut dans ce document peuvent être suivies afin d'importer le certificat d'identité et la clé privée.

#### À propos de cette traduction

Cisco a traduit ce document en traduction automatisée vérifiée par une personne dans le cadre d'un service mondial permettant à nos utilisateurs d'obtenir le contenu d'assistance dans leur propre langue.

Il convient cependant de noter que même la meilleure traduction automatisée ne sera pas aussi précise que celle fournie par un traducteur professionnel.